## 香港教育城e 悅讀學校計劃(免費閱讀電子圖書)

為了鼓勵及方便同學多閱讀,本校參加了香港教育城"e-倪讀學校計劃", 同學可在 18-19 學年度期間,免費給本校學生閱讀多本指定中,英文電子圖書, 此類電子書不用借還,同學只須於學校網頁的"自學資源"中依指定的路徑,進 入香港教育城的"e 讀學校計劃"頁面, 再利用"小校園個人帳戶"資料登入, 於指定的免費組合圖書中,揀選合適書本放在"教城書櫃"中然後閱讀,此類 圖書沒有特定的還書日期,同學可隨時刪除看完的圖書或於指定組合中再揀選 其他圖書來閱讀。

#### 步驟

St. Antoning Primary School 6 首頁「管理與組織」學與教 校風與學生支援 學生表現 校園資訊站 圖書館 校園專題 安當福傳網 義德、愛德、生命、家庭 Truth、Justice、Love、Life、Family 校園資訊站 **EClass Login** Login ID Password Login 1201.7/ 2018年度升中派位結果理想 獲派中一全開英文班中學百分率達44% 🚅 升中資訊站 🚔 小一家課日誌 ➡ 安當相簿 🛠 學生成就 🗽 最新消息 家長教師會 **校友會** 2019-02-22 2018-2019班楼朝 2010-2019加值研 育季資優課程2019 校友校董選舉、校友會幹事會選舉暨燒 2019-01-03 2018-12-19 交诵安全隊東九龍總區周年檢關禮醫步操比賽 ▶ 直播及片段重温 2019-05-28 亞軍 烤會 2018-11-26 自行分配學位取錄名單及注意事項 《》傳媒報導 2018-11-26 20181114五年級服務學習 盲 入學申請 2018-09-29 請支持10月5日晚上的「無冷氣夜 2018-07-27 2018-2019年度小一新生分班名單 五義 李詠妍 五義 石天朗 五禮 徐千雯 五禮 林柏康 ☆☆」說話影片提交系統 總監嘉許狀(緣笛繩)

開啟本校網頁的首頁,然後依以下步驟做即可:

#### 步驟1:在聖安當網下方 click 入 教 育 城。

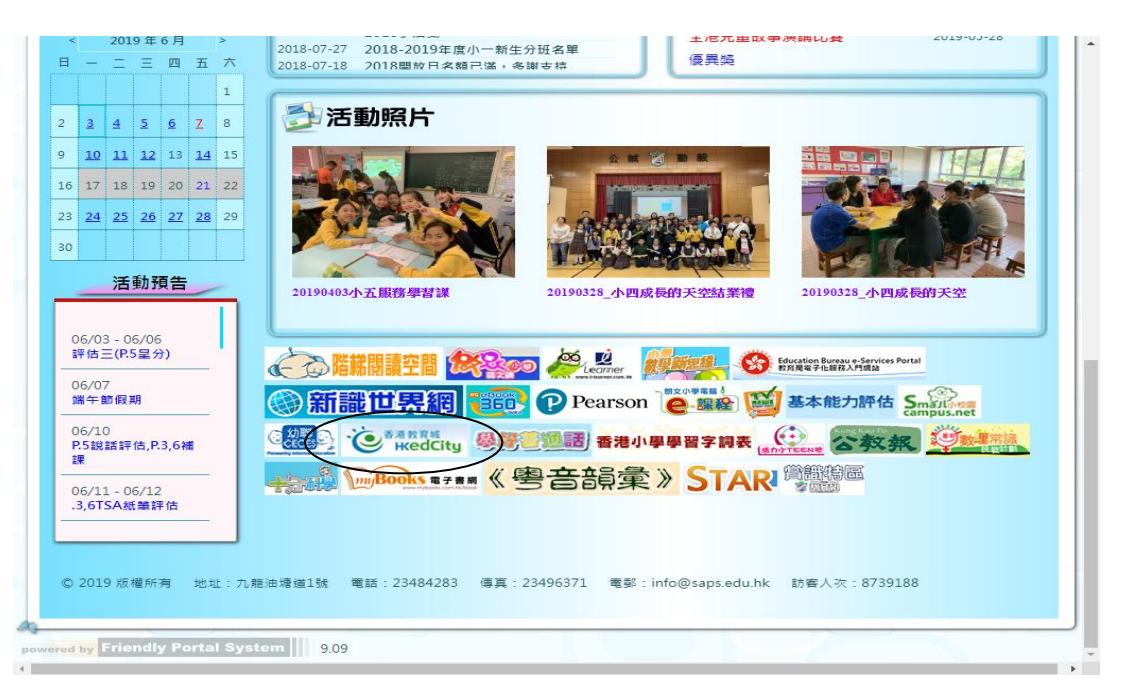

步驟2 依網址 click 入教育城"e 悦讀學校計劃" https://www.hkedcity.net/ereadscheme/zh-hant/ 請用小校園戶口登入

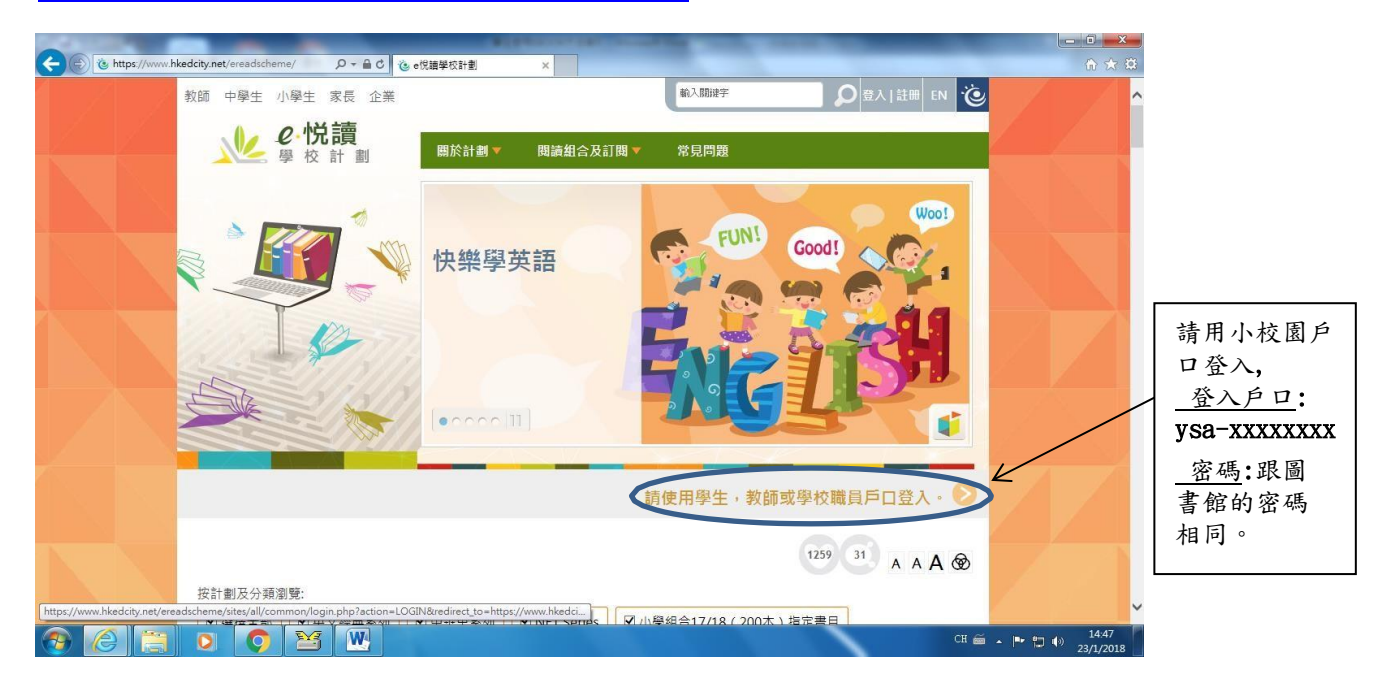

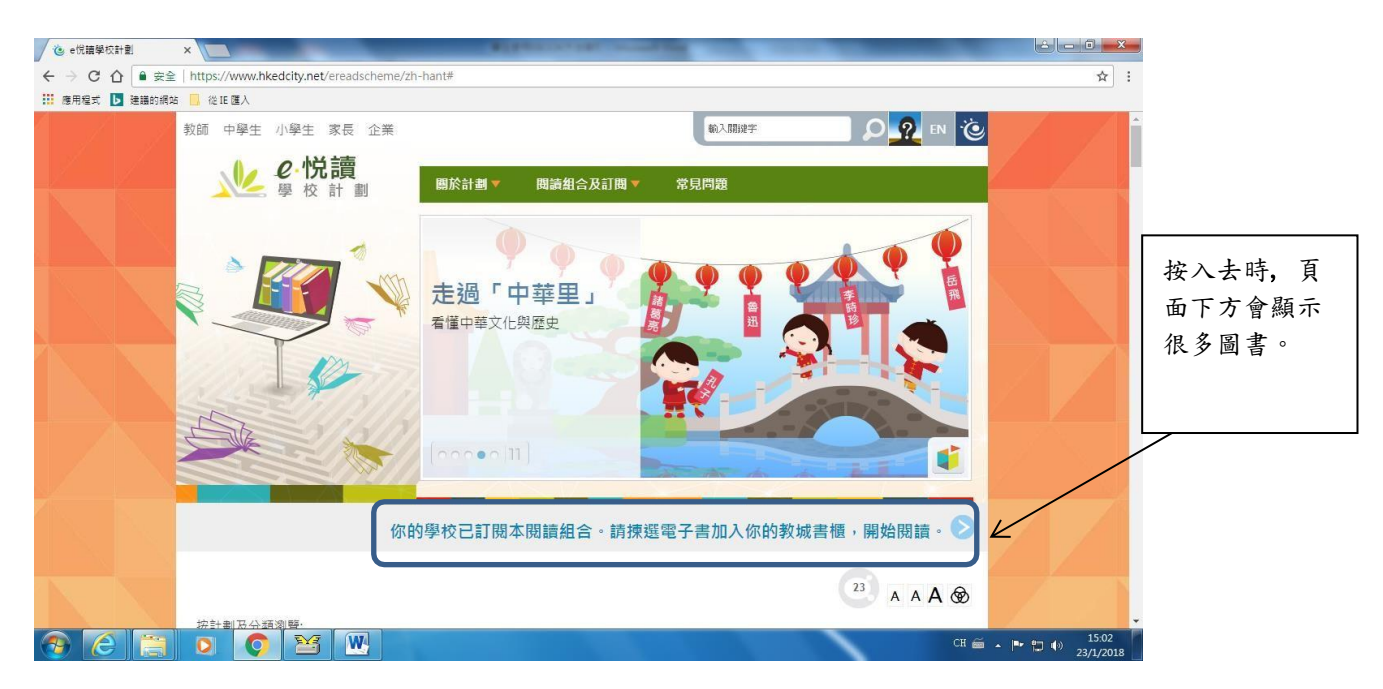

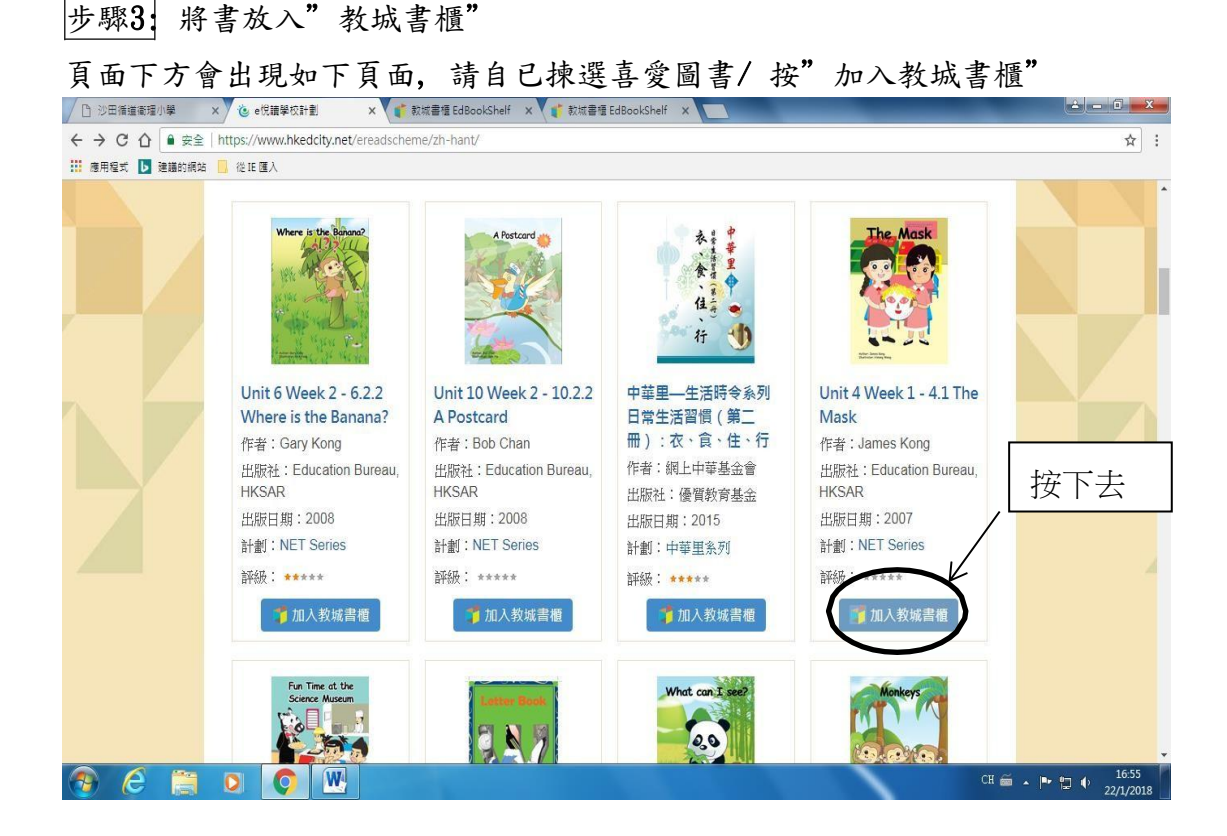

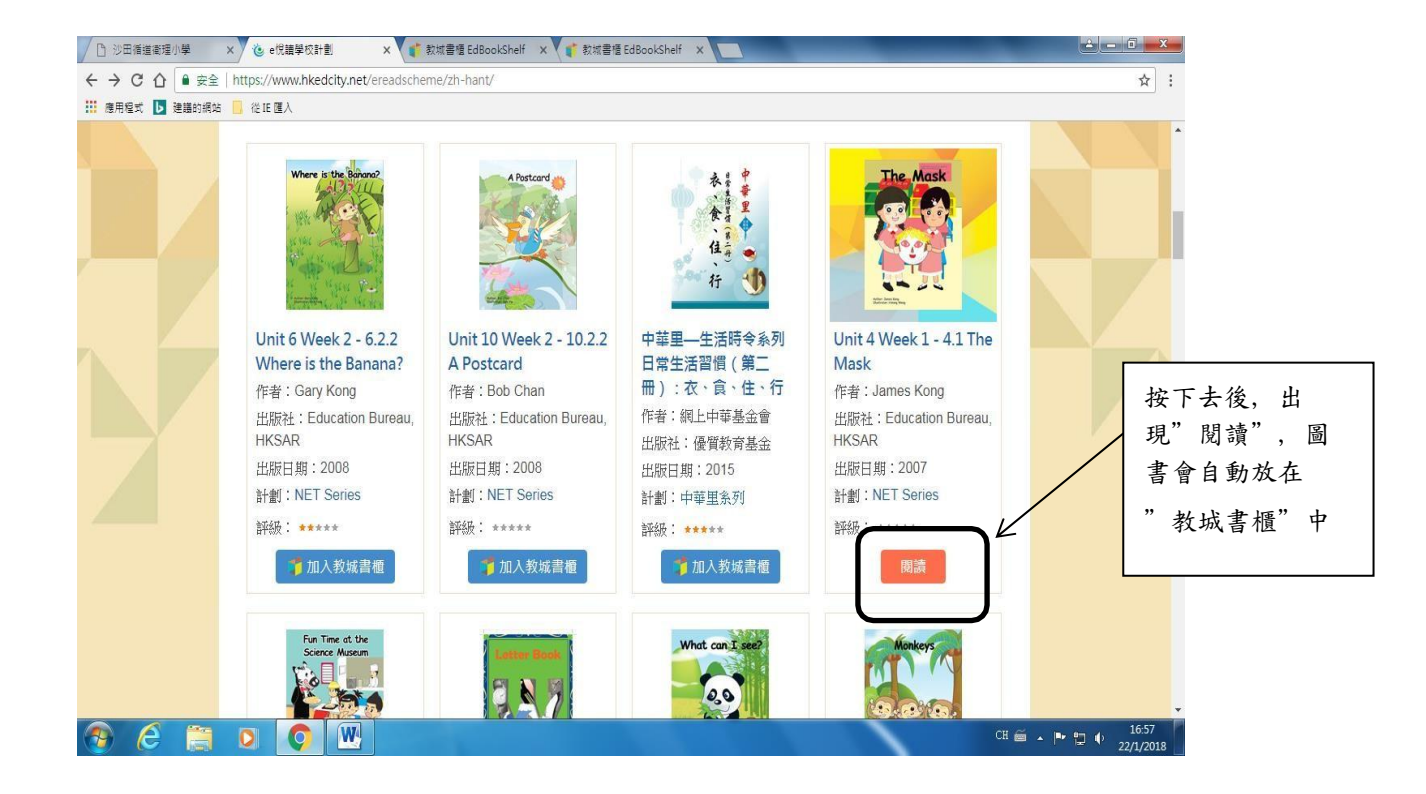

# 步驟4:進入"教城書櫃",揀圖書開始閱讀

隨後頁面會自動跳去到"教城書櫃" -----用滑鼠揀選你已選取的圖書再 慢慢閱讀。 ◎ Rittelle EddockShelf - Internet Explorer ■ https://vebbookshelf Nedcity.net/

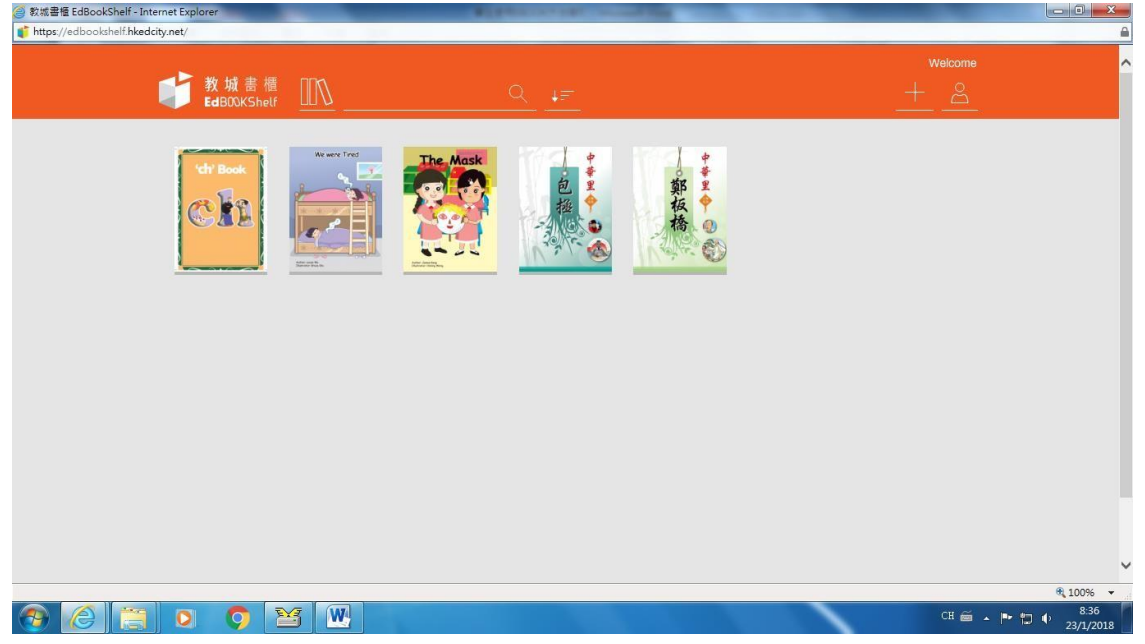

### 步驟5:

聆聽功能—打開書後,如想聆聽書中的內容,可 highlight 某一句,在滑鼠上方會出現人頭公仔,接着按下去即可聽到朗讀書本內容。

|                           | ernet Explorer                          | And Address of the Owner of the Owner of the |          |
|---------------------------|-----------------------------------------|----------------------------------------------------------------------------------------------------|----------|
| nttps://eabooksnell.nkeac | rty.net/                                |                                                                                                    | -        |
| ▶聽功能<br>く                 | <text><text><text></text></text></text> | <image/> <image/> <image/> <text><text><text><text><text><text></text></text></text></text></text></text>                                                                                                    | >        |
|                           |                                         |                                                                                                    | 🔍 100% 🔻 |

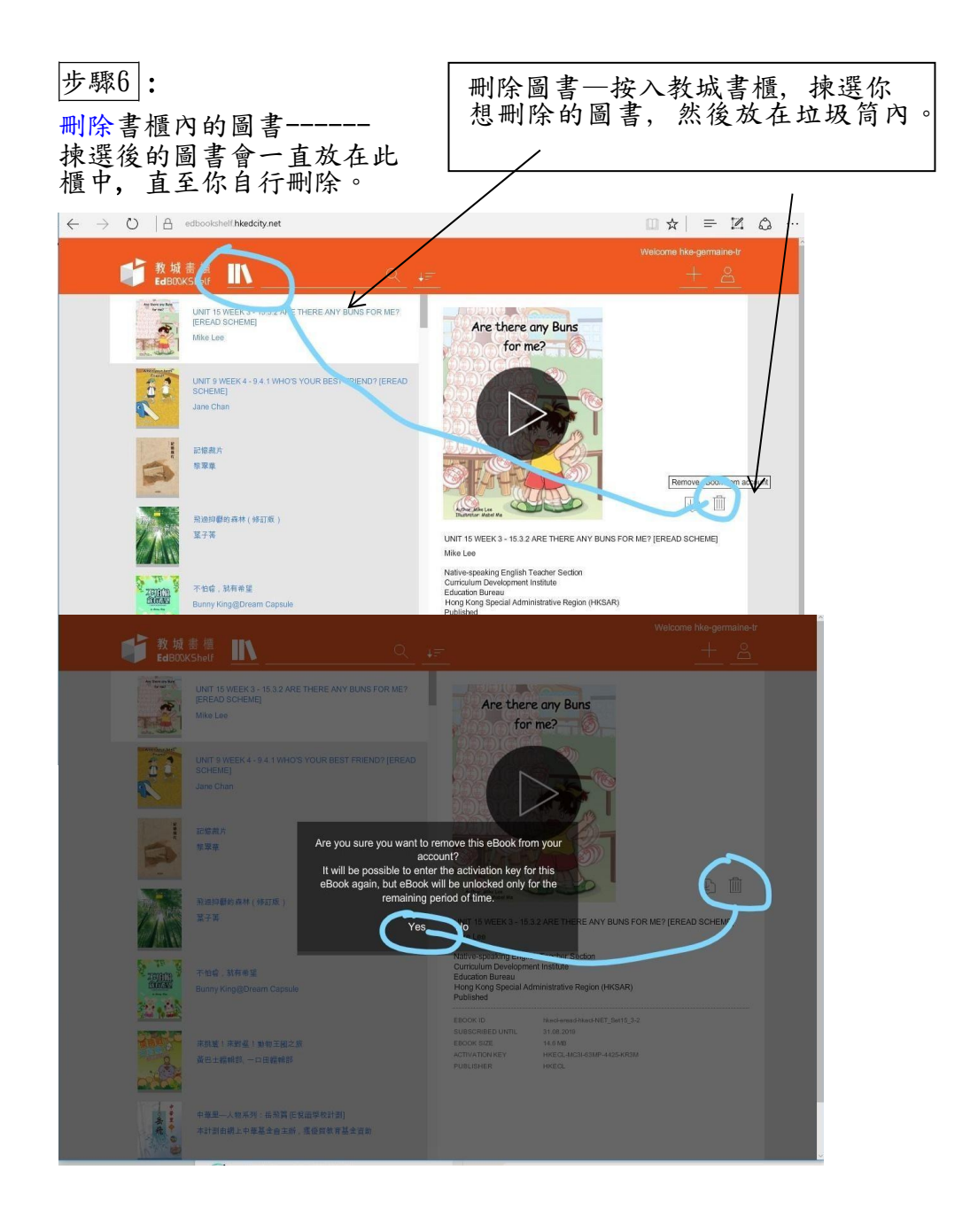